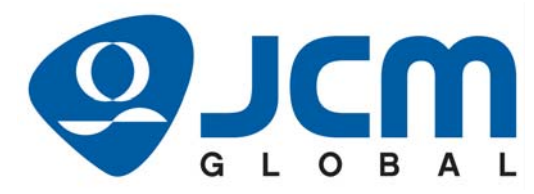

# JCM Products Quick Reference Guide

# **UBA®** Units

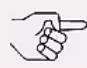

NOTE: Due to advancements in related industry technologies and future product development, the information in this guide is subject to change without notice.

For more information product set-up, use, testing procedures and troubleshooting methods, please contact the Technical Support Division of Customer Service via the email addresses listed below:

# Americas support@jcmglobal.com

Europe, Middle East, Africa & Russia support@jcmglobal.eu

# Asia & Oceania asiasupport@jcmglobal.com

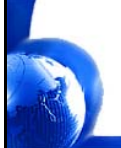

© 2018 JCM Global Corporation

Part No. 960-000131R\_Rev. 7

# UBA® Units QUICK REFERENCE TROUBLESHOOTING GUIDE

#### Table 1 UBA Troubleshooting Descriptions

| Description                     | Probable Cause                                                               | Possible Solutions                                                                                                    |
|---------------------------------|------------------------------------------------------------------------------|----------------------------------------------------------------------------------------------------|
|                                 | No external power                                                            | Verify that the +12 Volt power<br>and Ground cables are<br>properly connected.                                                       |
|                                 | Corrupted Software                                                           | Download the current Software again.                                                                                                 |
| Bill Acceptor is<br>Not Working | CPU Circuit Board Failure                                                    | Test and/or replace the CPU<br>Circuit Board.                                                                                        |
|                                 | ICB Sensor Circuit Board is<br>not inserted into the CPU<br>Circuit Board    | Remove and reinsert the ICB Sensor Circuit Board.                                                                                    |
|                                 | The EPROM is inserted backwards (UBA-11)                                     | Remove the EPROM and reinsert it again correctly.                                                                                    |
|                                 | Drive Belts are dirty                                                        | Clean the Drive Belts and<br>Pressure Rollers.                                                                                       |
|                                 | A Pressure Roller Spring is missing or loose                                 | Apply finger pressure to check<br>all Pressure Roller Springs for<br>proper tension.<br>Replace a missing Pressure<br>Roller Spring, |
| Frequent Bill<br>Jams           | Foreign material is in the<br>Acceptor's Banknote path<br>or in the Cash Box | Clean the Banknote path,                                                                                                    |
|                                 | The Acceptor is not seated properly in the Frame                             | Re-seat the Acceptor Unit.<br>Ensure that the Release Lever<br>Latches securely lock into the<br>Frame.                              |
|                                 | The Banknote is wider than<br>85 mm or narrower than 62<br>mm                | Use only Banknotes of the<br>correct Specification size for<br>use with a UBA.                                                       |

2

Г

### Table 1 UBA Troubleshooting Descriptions (Continued)

**UBA®** Units

| Description         | Probable Cause                                                                                     | Possible Solutions                                                                                                    |
|---------------------|----------------------------------------------------------------------------------------------------|----------------------------------------------------------------------------------------------------|
|                     | Dirt and/or stains on the Rollers, Belts and Lenses                                                | Clean the Banknote path in the Acceptor.                                                                                                    |
| Low Acceptance      | The UBA Unit was<br>disassembled and<br>reassembled, but not<br>calibrated following<br>reassembly | Run the Calibration Procedure.<br>Refer to the latest revision of<br>the UBA Series Operation and<br>Maintenance Manual (Part No.<br>960-000097R). |
| Nate                | The wrong Software or an<br>old version of Software is<br>being used in the Unit                   | Check Software Information on<br>www.jcmglobal.com for the<br>current version of Software<br>and download it into the Unit.                        |
|                     | Sensor Lenses are loose or missing                                                                 | Replace or reinstall Sensor lenses.                                                                                                    |
|                     | Incorrect Software                                                                                 | Download the correct Software<br>for the Currency Type being<br>accepted.                                                                          |
|                     | Banknotes are not being accepted by the Software                                                   | Ensure that the Banknote<br>denominations are included in<br>the Software Specifications<br>being used.                                            |
| All Bills are being | Incorrect DIP Switch settings                                                                      | Enable all denominations<br>disabled by DIP Switch<br>settings.                                                                                    |
| Rejected            | Banknote acceptance is<br>being inhibited by the Host<br>Controller                                | Enable all acceptance modes at the Host Controller.                                                                                                |
|                     | Upper/Lower Sensor<br>Circuit Board failure                                                        | Change the Upper/Lower<br>Sensor Circuit Board with a<br>known good Board.                                                                         |
|                     | The Unit was disassembled<br>and reassembled, but was<br>not calibrated after<br>reassembly.       | Re-calibrate ALL UBA<br>Sensors.                                                                                                    |

3

٦

Ц

 Table 1 UBA Troubleshooting Descriptions (Continued)

| Description                        | Probable Cause                                                             | Possible Solutions                                                                                                    |
|------------------------------------|----------------------------------------------------------------------------|----------------------------------------------------------------------------------------------------|
| Upper Guide<br>cannot be<br>opened | Centering guides are not at                                                | Turn the power OFF, then ON<br>again. This action should reset<br>the Acceptor and cause the<br>centering mechanism to return<br>to its Home position. |
|                                    | their Home position                                                        | If power cannot be applied,<br>use a 2.5 mm Hex Nut Driver<br>to manually move the<br>centering mechanism to the<br>open position.                     |
|                                    | Upper Guide is open                                                        | Firmly close the Upper Guide.                                                                                                    |
| Motor continues<br>to run          | A foreign object or a<br>jammed Banknote is stuck<br>in the transport path | Open the Upper Guide and<br>remove the foreign object or<br>jammed Banknote. Close and<br>re-latch the Upper Guide.                                    |
|                                    | Motor Drive Failure                                                        | Run the Forward/Reverse<br>Motor Rotation Test. If the test<br>fails, replace the Motor and/or<br>CPU Circuit Board.                                   |
|                                    | Incorrect DIP Switch<br>settings                                           | Set DIP Switch No. 8 to ON, and reapply power to the UBA.                                                                                              |
| Cannot enter the<br>Test mode      | DIP Switch Failure                                                         | Run test No. 9 - "DIP Switch<br>Test" If the test fails, replace<br>the CPU Circuit Board.                                                             |
|                                    | CPU Circuit Board Failure                                                  | Exchange the CPU Circuit<br>Board with a known good<br>Board.                                                                                          |

\_

٦

#### Table 2 UBA Diagnostic Tests

| Test<br>No. | Test Name                                  | Function                                                                  | Where Used                                                                  |
|-------------|--------------------------------------------|---------------------------------------------------------------------------|-----------------------------------------------------------------------------|
| 1           | Transfer Motor<br>Forward/<br>Reverse Test | Runs the Motor in a forward/reverse direction                             | When errors indicate a<br>Motor problem                                     |
| 2           | Stacker<br>Mechanism Test                  | Tests the operation of the<br>Stacker                                     | When a stacking error is indicated                                          |
| 3           | Running Test                               | Repeatedly cycles the<br>entire Unit                                      | When the Unit has<br>intermittent errors                                    |
| 4           | Anti-Pullback<br>Mechanism Test            | Tests the operation of the<br>Anti-Pullback Mechanism                     | When Anti-Pullback errors occur                                             |
| 5           | Centering<br>Mechanism Test                | Tests the Centering<br>Mechanism                                          | When Centering<br>Mechanism errors occur                                    |
| 6           | Solenoid Test                              | Tests the Solenoid and<br>Sensor                                          | When errors indicate a<br>Solenoid problem exists                           |
| 7           | General Sensor<br>Test                     | Tests Various Acceptor<br>Sensors                                         | When indicators report a<br>Sensor error                                    |
| 8           | Banknote<br>Acceptance Test                | Performs a Banknote<br>acceptance with or without<br>a Cash Box installed | Starting point for<br>troubleshooting the<br>Acceptor                       |
| 9*          | DIP Switch Test                            | Tests DIP Switch Block<br>reliability                                     | When Switch settings do<br>not yield their programmed<br>function correctly |

See Table 5 for further Test Switch settings.

# How to Initiate the Standard Tests

Perform the following steps to initiate the Standard Tests:

- 1. Set DIP Switch #8 to the **ON** position, and set all remaining switches to the **OFF** position.
- Attach the Power Connector. This action puts the Unit into Test Mode, as indicated by the lit RED & GREEN LEDs.
- 3. Select a Test Mode from the Table 3 List and set the DIP Switches accordingly. (Refer to Table 3 on Page 6).

5

- 4. Move DIP Switch #8 to the **OFF** position. This action activates the selected Test Mode.
- 5. Move DIP Switch #8 to the **ON** position to end the test.

| Test | Test Name                                      |   | <b>DIP Switch</b><br>an "X" = Switch ON |   |   |   |   |   |   |  |
|------|------------------------------------------------|---|-----------------------------------------|---|---|---|---|---|---|--|
| NO.  |                                                | 1 | 2                                       | 3 | 4 | 5 | 6 | 7 | 8 |  |
| 1a   | Transport Motor - Forward<br>Test              | Х |                                         |   |   |   |   |   |   |  |
| 1b   | Transport Motor - Reverse<br>Test              |   | х                                       |   |   |   |   |   |   |  |
| 2    | Stacker Mechanism Test                         |   |                                         | Х |   |   |   |   |   |  |
| 3    | Running Test                                   |   |                                         |   | Х |   |   |   |   |  |
| 4    | Anti-Pullback Mechanism<br>Test                |   |                                         |   |   | х |   |   |   |  |
| 5    | Centering Mechanism Test                       | Х |                                         |   |   | Х |   |   |   |  |
| 6    | Solenoid Test                                  |   | Х                                       |   |   | Х |   |   |   |  |
| 7    | General Sensor Test <sup>*</sup>               |   |                                         |   |   |   |   | Х |   |  |
| 8a   | Banknote Acceptance Test<br>without a Cash Box | Х | Х                                       | Х |   |   |   |   |   |  |
| 8b   | Banknote Acceptance Test<br>with a Cash Box    | Х | Х                                       | Х | х |   |   |   |   |  |
| 9    | DIP Switch Test <sup>†</sup>                   | Х | Х                                       | Х | Х | Х | Х | Х |   |  |

6

#### Table 3 Standard Test Initiation

\* See Table 4 for further Test Switch settings.

† See Table 5 for further Test Switch settings.

| Sensor Name                 | Test LED<br>Color           | an "X" = Switch Ol |   |   |   |   | s <b>h</b><br>Sh ON | N |   |
|-----------------------------|-----------------------------|--------------------|---|---|---|---|---------------------|---|---|
|                             | 00101                       | 1                  | 2 | 3 | 4 | 5 | 6                   | 7 | 8 |
| Entrance Sensor             | Green                       | x                  |   |   |   |   |                     | x |   |
| Centering Timing Sensor     | Red                         |                    | ļ |   |   |   |                     | ^ |   |
| Anti-Pullback Timing Sensor | ullback Timing Sensor Green |                    |   |   |   |   |                     | x |   |
| Exit Sensor                 | Red                         |                    | ^ |   |   |   |                     | ^ |   |
| Anti-Pullback Home Sensor   | Green                       |                    |   | x |   |   |                     | x |   |
| Centering Home Sensor       | Red                         |                    | ļ | ^ |   |   |                     | ^ |   |
| Transport Encoder Sensor    | Green                       |                    |   |   | x |   |                     | x |   |
| Stacker Encoder Sensor      | Red                         |                    | ļ |   | ^ |   |                     | ^ |   |
| Stacker Home Sensor         | Green                       |                    |   |   |   | x |                     | x |   |
| Cash Box Sensor             | Red                         |                    |   |   |   | ^ |                     | ^ |   |

**UBA®** Units Table 4 Head Sensor Sub-Test DIP Switch Settings 

\* During these tests, Dip Switch No. 7 can stay ON as each Sensor Test is selected.

#### Table 5 DIP Switch Test DIP Switch Settings

| Step | <b>DIP Switch</b><br>an "X" = Switch ON |   |   |   |   |   |   | LED S | Status |     |
|------|-----------------------------------------|---|---|---|---|---|---|-------|--------|-----|
| NO.  | 1                                       | 2 | 3 | 4 | 5 | 6 | 7 | 8     | Green  | Red |
| 1    | Х                                       | Х | Х | Х | Х | Х | Х | Х     | ON     | ON  |
| 2    | Х                                       | Х | Х | Х | Х | Х | Х |       | OFF    | OFF |
| 3    | Х                                       |   | Х |   | Х |   | Х |       | ON     | OFF |
| 4    |                                         | Х |   | Х |   | Х |   |       | OFF    | ON  |
| 5    |                                         |   |   |   |   |   |   |       | ON     | ON  |

7

┛

# **Malfunction Error Codes**

Table 6 Initialization Error Code Table

| LED Status     |                 |                                                                 |                           |  |  |  |
|----------------|-----------------|-----------------------------------------------------------------|---------------------------|--|--|--|
| Red<br>Flashes | Green<br>Steady | Error                                                           | Cause and Solution        |  |  |  |
| 1              | ON              | Boot ROM Error                                                  |                           |  |  |  |
| 2              | ON              | Corrupted External<br>ROM / No Program in<br>External Flash ROM | Change CPU Circuit Board. |  |  |  |
| 3              | ON              | Internal RAM Error                                              |                           |  |  |  |
| 4              | ON              | External RAM Error                                              |                           |  |  |  |
| 5              | OFF             | No Calibration Error                                            | Calibrate the Unit.       |  |  |  |

### Table 7 ICB Initialization Errors

| LED Status     |                 |                               |                                                                                                    |  |  |
|----------------|-----------------|-------------------------------|----------------------------------------------------------------------------------------------------|--|--|
| Red<br>Flashes | Green<br>Steady | Error                         | Cause and Solution                                                                                        |  |  |
| 3 Flashes      | OFF             | ICB Disabled                  | ICB is Disabled/Cash Box is Active.                                                                       |  |  |
| 11 Flashes     | OFF             | ICB Module<br>Failure Type 2  | Intelligent Cash Box (ICB)<br>Communications Error.                                                       |  |  |
| 12 Flashes     | OFF             | ICB Module<br>Failure Type 7  | Intelligent Cash Box (ICB) Check<br>Sum Error. Memory partially<br>cleared.                               |  |  |
| 13 Flashes     | OFF             | ICB Module<br>Failure Type 8  | Intelligent Cash Box (ICB) Installed<br>containing data from another<br>Machine (i.e., data not cleared). |  |  |
| 14 Flashes     | OFF             | ICB Module<br>Failure Type 9  | Intelligent Cash Box (ICB) not<br>initiated. Memory was not properly<br>cleared.                          |  |  |
| 15 Flashes     | OFF             | ICB Module<br>Failure Type AF | Intelligent Cash Box (ICB) Module<br>Error. No ICB Module detected<br>present on Validator.               |  |  |

8

© 2018 JCM Global Corporation

Part No. 960-000131R\_Rev. 7

Г

# **UBA®** Units Reject Error Codes Table 8 Reject Error Codes

| LED Status |                           |                                          |                                                                                 |
|------------|---------------------------|------------------------------------------|---------------------------------------------------------------------------------|
| Red LED    | Green<br>LED<br>(Flashes) | Error                                    | Cause and Solution                                                              |
| OFF        | 1                         | Slant Insertion                          | Re-insert Banknote.                                                             |
| OFF        | 2                         | Magnetic Sensor<br>Pattern Error         | Check for dirt on Magnetic<br>Head and Rollers.                                 |
| OFF        | 3                         | Paper Detected in<br>Acceptor at Standby | Clean - Check for debris.                                                       |
| OFF        | 4                         | Sensor Adjustment                        | Clean all Sensors.                                                              |
| OFF        | 5                         | Banknote Feed Error 1                    | Check and clean all Belts<br>and Rollers.                                       |
| OFF        | 6                         | Banknote Identification<br>Error         | Clean Sensor Lens.                                                              |
| OFF        | 7                         | Barcode Error                            | Clean Barcode Sensor /<br>Upper Sensor Board Error.                             |
| OFF        | 8                         | Double Banknotes<br>Detected             | Clean Sensor Lens - Check for<br>double Banknotes.                              |
| OFF        | 9                         | Inhibited Banknote                       | Check DIP Switch Settings<br>and/or Game settings.                              |
| OFF        | 10                        | Return Banknote                          | Banknote inhibited by Host<br>Machine.                                          |
| OFF        | 11                        | Reserved                                 | N/A                                                                             |
| OFF        | 12                        | Banknote detection<br>Error              | Check all Banknote path<br>Sensors.                                             |
| OFF        | 13                        | Banknote Length Error                    | Check and clean all Belts and Rollers.                                          |
| OFF        | 14                        | Photo Pattern Error                      | Check for dirty/clouded<br>Lenses; Upper/Lower Sensor<br>Circuit Board failure. |
| OFF        | 15                        | UV Optical Sensor<br>Error               | Check and clean the UV<br>Sensor and White Block.                               |

9

© 2018 JCM Global Corporation

Ц

# Ticketing Error Codes Table 9 Ticket Error Codes

| LED Status |                           |                             |                                        |
|------------|---------------------------|-----------------------------|----------------------------------------|
| Red LED    | Green<br>LED<br>(Flashes) | Error                       | Cause and Solution                     |
| OFF        | 1                         | Barcode Function Not<br>Set | Ticket Acceptance is Disabled          |
| OFF        | 2                         | Format Unknown              | Incorrect Barcode Format               |
| OFF        | 3                         | Character Length            | Improper Character Length              |
| OFF        | 4                         | Start Character             | Could not find Start Character         |
| OFF        | 5                         | Stop Character              | Could not find Stop Character          |
| OFF        | 6                         | Barcode Type Error          | Barcode Format Error                   |
| OFF        | 7                         | Reserved                    | N/A                                    |
| OFF        | 8                         | Ticket Transparency         | Double Ticket Detected                 |
| OFF        | 9                         | By DIP Switch               | Check DIP Switch #1                    |
| OFF        | 10                        | Photo Level                 | Barcode too light                      |
| OFF        | 11                        | Upside-down Ticket          | Index Mark on the wrong side           |
| OFF        | 12                        | Reserved                    | N/A                                    |
| OFF        | 13                        | Ticket Length               | Ticket length is too long or too short |
| OFF        | 14                        | Reserved                    | N/A                                    |
| OFF        | 15                        | Reserved                    | N/A                                    |

10

Г

# UBA® Units UBA Error Codes Table 10 UBA Error Codes

| LED Status              |              |                                    |                                            |  |  |
|-------------------------|--------------|------------------------------------|--------------------------------------------|--|--|
| Red<br>LED<br>(Flashes) | Green<br>LED | Condition                          | Possible Causes                            |  |  |
| 1                       | OFF          | Cash Box Full                      | Full Cash Box/Stacker Encoder              |  |  |
| 2                       | OFF          | Stacker Pusher<br>Mechanism        | Stacker Motor, Stacker Assy                |  |  |
| 3                       | OFF          | Transport Jam                      | Exit Sensor/Jam at Exit Sensor             |  |  |
| 4                       | OFF          | Stacker Encoder/Jam<br>in Acceptor | Jam in Acceptor/Stacker<br>Encoder         |  |  |
| 5                       | OFF          | Transport Motor Speed              | Transport Motor Encoder                    |  |  |
| 6                       | OFF          | Transport Motor Fault              | Motor/CPU Board                            |  |  |
| 7                       | OFF          | Sensor                             | Upper/Lower Sensor Board                   |  |  |
| 8                       | OFF          | Communications Error               | Upper Sensor or CPU Board                  |  |  |
| 9                       | OFF          | Anti-Pull Back                     | Jam at Pull Back                           |  |  |
| 10                      | OFF          | Cash Box not seated                | Reseat Cash Box/Cash Box<br>Sensor         |  |  |
| 11                      | OFF          | ICB Module                         | ICB Module/CPU Board                       |  |  |
| 12                      | OFF          | Sensor Detect Wrong<br>Movement    | Debris/Cheat attempt                       |  |  |
| 13                      | OFF          | Centering Mechanism<br>Solenoid    | Solenoid/Upper Sensor Board                |  |  |
| 14                      | OFF          | Centering Mechanism                | Jam in Centering Assy/<br>Centering Sensor |  |  |
| 15                      | OFF          | Reserved                           | N/A                                        |  |  |

٦

Ц

11

# ACCEPTOR PREVENTIVE MAINTENANCE

To maintain the UBA Unit properly, JCM recommends a Preventive Maintenance procedure at approximately 70,000 acceptance cycles. Observe the following precautions and correct these conditions as needed:

- Replace Belts if they become frayed, slick and/or worn.
- Keep the Bill Path, Rollers and Belts clean. The Sensor lenses are transparent and made of a Polymer material. Handle them carefully! To clean the Sensor lenses, use a clean, dry, lint-free, Micro-fiber Cloth. If necessary, a mild, non-abrasive detergent mixed with water can be used to clean the Sensors. Wipe off any excess moisture from the UBA Unit's surfaces.

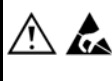

┛

WARNING: Do NOT use Alcohol, paint thinner, solvents or citrus based cleaning solutions to clean ANY surfaces!

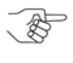

IMPORTANT NOTE: After wiping Lenses, inspect them to ensure that they have not been moved out of position, and are flush with the transportation path.

The JCM UBA Cleaning Card can be used to clean the UBA Sensors and Bill Path.

# Cash Box Preventive Maintenance (P/M)

Conduct the following Preventive Maintenance checks as part of a regular product maintenance routine:

- Perform periodic preventive maintenance on the Cash Boxes to ensure proper operation.
- Use a pressurized can of Compressed Air or an Air Compressor jet to blow out paper fibers and other debris that may have built up over time.
- Clean the Stacker Feed Rollers ("O" Rings) with a clean, lint-free, Micro-fiber cloth containing a mild soap/water solution.

12

 Check the Belts and all moving parts for wear and proper positioning. If this assembly does not operate properly, it can cause Banknote jams.

# UBA® Units CALIBRATION - SENSORS

### Sensor Calibration

Calibration sets a starting reference point for all Optical Sensors within the UBA Unit. The calibration procedure should be completed after any repair, replacing Sensors, CPU Board or any disassembly of the UBA Unit. To calibrate the UBA Unit, proceed as follows:

- 1. Using a Male A to Male B USB cable, connect the UBA Unit to a PC with the JCM Tool Suite<sup>™</sup> Software Application installed.
- 2. Ensure all DIP Switches are switched OFF.
- 3. Apply Power to the UBA Unit.
- 4. Launch the JCM Tool Suite Application.
- From the Service Mode drop-down menu, click on Sensor Adjustment.
- 6. Click on Start to begin calibration, then follow the screen prompts.

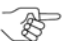

NOTE: If a UBA 14/24 Unit is being calibrated, a popup window will be displayed. Select the correct option for the Unit being calibrated.

Refer to the "UBA Series Operation and Maintenance Manual" (JCM Part No. 960-000097R) for detailed instructions.

Calibration Error Code descriptions and causes are listed in Table 11 below and on page 14.

| Error<br>Code | Message<br>Displayed   | Description/Cause                                                                       |
|---------------|------------------------|-----------------------------------------------------------------------------------------|
| 4-A           | Gain Error 'Over 4.3V' | Light receiving Adjustment Error.<br>Check dirty or wrong calibration<br>paper.         |
| 4-B           | Adjustment Error       | Sensor Light Quantity Adjustment<br>Error. Replace either Upper or Lower<br>Sensor PCB. |
| 4-C           | Black Level Error      | Sensor Light Quantity Adjustment<br>Error. Ensure Black Reference Paper<br>is inserted. |

Table 11 Calibration Error Table

### Table 11 Calibration Error Table (Continued)

| Error<br>Code | Message<br>Displayed                 | Description/Cause                                                                                                    |
|---------------|--------------------------------------|----------------------------------------------------------------------------------------------------|
| 4-E           | Gain Error                           | Light receiving Adjustment Error.<br>Clean Sensors. Replace Upper or<br>Lower Sensor PCB.                                                                                                    |
| 4-G           | Front/Back/Pbin/Width<br>Level Error | Triggering Sensor Light receiving<br>Error. Clean the Sensor. Wrong<br>calibration paper used during UV<br>Sensor adjustment. Replace the Exit<br>Sensor. UBA must be installed in a<br>Frame during Calibration. |
| 6-A           | Offset Error                         | Light Receiver Circuit Abnormality.<br>Clean Sensors. Replace either the<br>Upper or Lower Sensor PCB.                                                                                                    |
| 6-B           |                                      |                                                                                                    |
| 6-C           |                                      |                                                                                                    |
|               | Adjustment Error                     | Magnetic Sensor Adjustment Error.<br>Replace the Upper Sensor PCB.                                                                                                    |
| MAG           | Adjustment Error Under<br>0.74v      |                                                                                                    |
| NO CODE       | Gain Max Limit Over Error            | Sensor Abnormality. White Reference<br>Paper not inserted correctly. Ensure<br>current calibration program is used.                                                                                               |
|               | Bar Gain Max Limit Over<br>Error     | Sensor Abnormality. UBA 1x, Replace<br>Upper Sensor PCB. UBA 24 Replace<br>lower Sensor PCB.                                                                                                    |
|               | UV Gain Max Limit Over<br>Error      | Sensor Abnormality. Clean UV<br>Sensor and White Reference Block.<br>Ensure UV Reference Paper is<br>inserted with the label up, covering<br>the White Reference Block.                                           |
|               | A/D Data Level Error                 | Light Receiving Level Error. Ensure<br>White Reference Paper is inserted<br>completely and correctly.                                                                                                    |
|               | Pbin/Width D/A Error                 | Triggering Sensor Adjustment Error.<br>Clean PB In Sensor or Reference<br>Paper is not inserted correctly.                                                                                                    |
|               | Motor Speed Error                    | Transport Motor Speed Error.                                                                                                    |
|               | EEPROM Write Error                   | Adjustment value Writing Error.<br>Replace the Processor PCB.                                                                                                    |

14

© 2018 JCM Global Corporation

Part No. 960-000131R\_Rev. 7

# UBA® Units UBA IN-FIELD TEST

# Stand Alone Test Mode

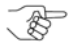

NOTE: Banknote/Ticket Acceptance Testing can only be performed with the Acceptor Head installed in a Frame. Testing can be done either with or without a Cash Box installed. The following procedure is for testing without a Cash Box.

Proceed as follows:

- 1. Power off the UBA Unit.
- 2. Set DIP Switches #1, #2, #3 and #8 to the **ON** position.
- 3. Apply power to the UBA Unit.
- Turn DIP Switch #8 OFF. The UBA Unit should cycle briefly. It is now ready to run a Test.
- Insert a good quality Banknote/Ticket. The Banknote/Ticket will either be accepted by the UBA Unit, or will be rejected. If it is rejected:
  - Clean ALL of the Sensors.
  - Check the condition of the Banknote/Ticket.
- If the UBA Unit still rejects, there may be a Sensor problem or an incorrect Software Version installed. Note the Error Code, and locate it in the "Reject Error Codes" Table on Page 9 of this Guide.

# UBA - BLUEWAVE<sup>™</sup>DX TOOL

# Using the JCM BlueWaveDX Tool

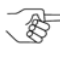

NOTE: Refer to the "BlueWaveDX Tool Operator Guide" (JCM Part No. 960-100942R) for detailed instructions.

# SD Card Setup

- 1. Insert a standard SD Memory Card (SDHC acceptable) into the BlueWaveDX Tool.
- 2. Create a UBA System folder in the SD Card's root directory.
- 3. Place up to (20) Firmware files in the UBA System folder.

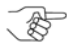

NOTE: Change the suffix in the Firmware name to .com (e.g., change UBA Firmware version u10\_23044\_id003.usa to u10\_23044\_id003.com).

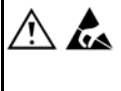

WARNING: Do NOT delete or modify the BWDXCARD.INF, BWDXINFO.INF or BWDXFW0xxx.hex files! These operating system files must remain in the root directory.

# Functions Available for UBA

- Firmware Update
- Statistics
- Version Check

To use the BlueWaveDX Tool:

- 1. Connect the BlueWaveDX Tool to the UBA Unit using a Standard Male A to Male B USB Cable.
- 2. Slide the BlueWaveDX Tool Power Switch to ON.
- 3. Press the UP or DOWN Arrow keys to display the desired function from the Menu.
- 4. Press the OK button to select the function.
- 5. Press the CLR button to return to the previous screen.
- 6. Disconnect the USB cable and reset the UBA Unit to its normal operating state.

# **UBA - BLUEWAVE-2 DOWNLOAD TOOL**

### Using the JCM BlueWave-2 Download Tool

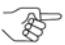

NOTE: Refer to the "BlueWave 2.0 Download Tool Operator Guide" (JCM Part No. 960-000924R) for detailed instructions.

Perform the following procedure to initiate a Software Download:

- 1. Copy the required Software File to be downloaded into a "DOWNLOAD" Folder on a Standard SD Memory Card.
- 2. Insert the SD Memory Card into the BlueWave Tool.
- 3. Ensure that Power is applied to the UBA Unit.
- 4. Turn the BlueWave Device's Power **ON**, and confirm that the Battery Life LED is illuminated **GREEN**.
- 5. Confirm that the SD Memory Card Status LED initially lights **ORANGE**, and then turns **GREEN**.
- Connect the BlueWave Device to the PC using a Male-A to Male-B USB Cable.
- The uppermost BlueWave Device Status LED will light GREEN when the BlueWave is communicating with the UBA Unit.
- 8. Press the "Load" Button on the BlueWave Device to begin the required Software Download.
- 9. The BlueWave Device Status LED will display the following LED States:
  - a. **ORANGE** while the UBA Memory is being erased, then
  - b. Alternates between **GREEN** and **RED** while the Software file is being transferred to the UBA; then
  - c. ORÂNGE during the CRC verification check. When the uppermost BlueWave Device Status LED (Top) and the center SD Memory LED (Middle) BOTH light GREEN, the download successfully completed.
  - d. Turn the BlueWave Power Switch to OFF; disconnect the USB Cable, and reset the UBA Unit to its Normal Operating State.

The BlueWave Tool Software Downloading process is complete.

# UBA® Units UBA - PC DOWNLOADING

NOTE: To perform this procedure, make sure that:

- 1. The JCM Tool Suite Standard Edition Application (available at www.jcmglobal.com) has been pre-loaded onto the PC.
- 2. The USB Device Drivers have been installed on the PC.
- 3. The UBA Software is available for download on the PC.

Use the following procedure to initiate a PC Download:

- 1. Make sure power is applied to the UBA Unit.
- 2. Connect the PC to the UBA unit using a Male-A to Male-B USB Cable connection.
- 3. Click on the *JCM Tool Suite* icon to start the program download.
- Use the Download Arrow (located to the right of the "Service Mode" block), and click on the "Download" Screen Button.
- 5. Use the "Browse" Screen Button to select the Program Data File to be downloaded into the UBA Unit.
- Click on the "Download" Screen Button. When the "Target file has been Downloaded Successfully" dialog box appears on the PC Screen, disconnect the USB Cable. The download is complete.
- 7. If the UBA Unit does not accept the download, place the UBA Unit into Forced Download mode. To do so:
  - a. Set DIP Switches 6, 7 and 8 to ON.
  - b. Cycle Power to the UBA Unit. The RED and GREEN LEDs will alternate flashing.
  - c. Repeat Steps 3-6 of the PC Download procedure.

18

# JCM International Offices

### Europe, Middle East, Africa & Russia

### JCM Europe GmbH

Müendelheimer Weg 60 D-40472 Düesseldorf Germany Phone: +49-211-530-645-60 Fax: +49-211-530-645-85 Email: support@jcmglobal.eu

# UK & Ireland

# JCM Europe (UK Office)

Unit B, Third Avenue Denbigh West Business Park Bletchley Milton Keynes Buckinghamshire MK1 1DH, UK Phone: +44 (0) 1908-377-331 Fax: +44 (0) 190-837-7834 Email: support@jcmglobal.eu

UBA® Units Quick Reference Guide

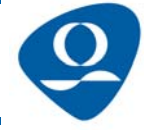

Part No. 960-000131R\_Rev. 7

© 2018 JCM Global Corporation

# JCM International Offices

# Americas

# JCM American

925 Pilot Road, Las Vegas, NV 89119 Phone: +1-702-651-0000 Fax: +1-702-644-5512 Email: support@jcmglobal.com

# Asia and Oceania

# JCM Gold (HK) Ltd.

Unit 1-7, 3/F., Favor Industrial Centre 2-6 Kin Hong Street, Kwai Chung, N.T. Hong Kong Phone: +852-2429-7187 Fax: +852-2929-7003 Email: asiasupport@jcmglobal.com

# JAPAN CASH MACHINE CO., LTD. (HQ)

2-3-15, Nishiwaki, Hirano-ku Osaka 547-0035 JAPAN Office: +81-6-6703-8400 Fax: +81-6-6707-0348 Email: Shohin@jcm-hq.co.jp

UBA® Units Quick Reference Guide

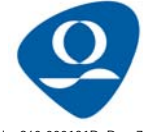

Part No. 960-000131R\_Rev. 7

© 2018 JCM Global Corporation